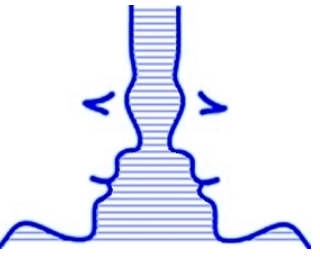

N° hors série – juin 2007 Revue trimestrielle Prix de vente au numéro : 1,00 € Abonnement inclus dans la cotisation d'adhésion.

# **Regards Croisés**

### franco-polonais

### Le bulletin de l'association Côtes d'Armor – Warmie et Mazurie

Bibliothèque des Côtes d'Armor 2 avenue Chalutier Le Forban BP 120 22191 PLERIN CEDEX

> Association déclarée – loi 1901 – sans but lucratif.

#### Sommaire

| Le polonais se cache dans la police ! | 1  |
|---------------------------------------|----|
| Sous Windows XP ®                     | 1  |
| Sous Linux (Mandriva ® 2007)          | .4 |
| Sous Mac ® OS X (Version 10.3.9).     | .5 |
| Comment est réalisé ce journal ?      | 5  |
| A vos plumes !                        | 5  |
| L'association franco-polonaise        |    |
| Côtes d'Armor – Warmie et Mazurie     | 6  |
| Son histoire                          | 6  |
| Son but                               | 6  |
| Ses domaines d'action                 | 6  |
| Nos partenaires                       | 6  |
|                                       |    |

# Le polonais se cache dans la police !

a plupart des polices de caractères de nos ordinateurs disposent des caractères spécifiques polonais ... et de bien d'autres langues. Obtenez-les facilement.

Ce tutoriel décrit comment configurer un système d'exploitation en version française. Mais si vous vous trouvez devant un ordinateur avec un système d'exploitation en polonais ou en toute autre langue, le principe sera le même. Vous pourrez alors obtenir les caractères accentués, de la langue de Molière et n'aurez pas à les rajouter à la main sur vos tirages !

#### Sous Windows XP ®

#### <u>Comment obtenir facilement ces caractères</u> ?

En basculant simplement de la disposition de touches du clavier français à celle du clavier polonais et inversement. L'installation de cette fonctionnalité se traduit par la création dans la barre des tâches d'une icône **FR**, sur laquelle il suffit alors de cliquer.

Bien entendu, vous n'avez pas besoin de changer physiquement de clavier. Il serait cependant possible d'avoir deux claviers ! Mais, avec un seul clavier français – azerty –, les touches se comportent alors comme sur un clavier de type – qwerty –.

La touche « Alt Gr » du clavier, celle de droite, permet alors d'obtenir simplement les caractères spécifiques polonais. Exemple : maintenir la touche « Alt Gr » enfoncée et appuyer sur la lettre « s » pour obtenir le « ś » polonais, etc...

• En configurant son ordinateur. Voici pas à pas comment faire :

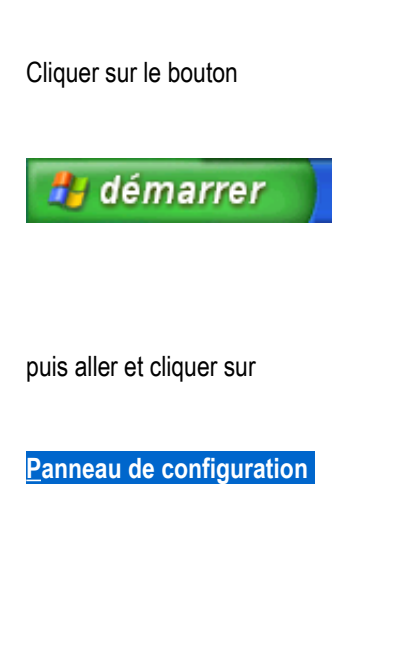

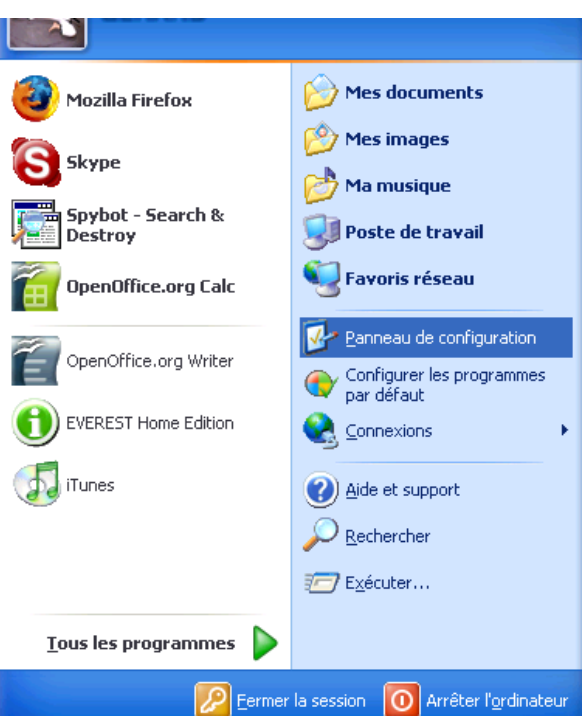

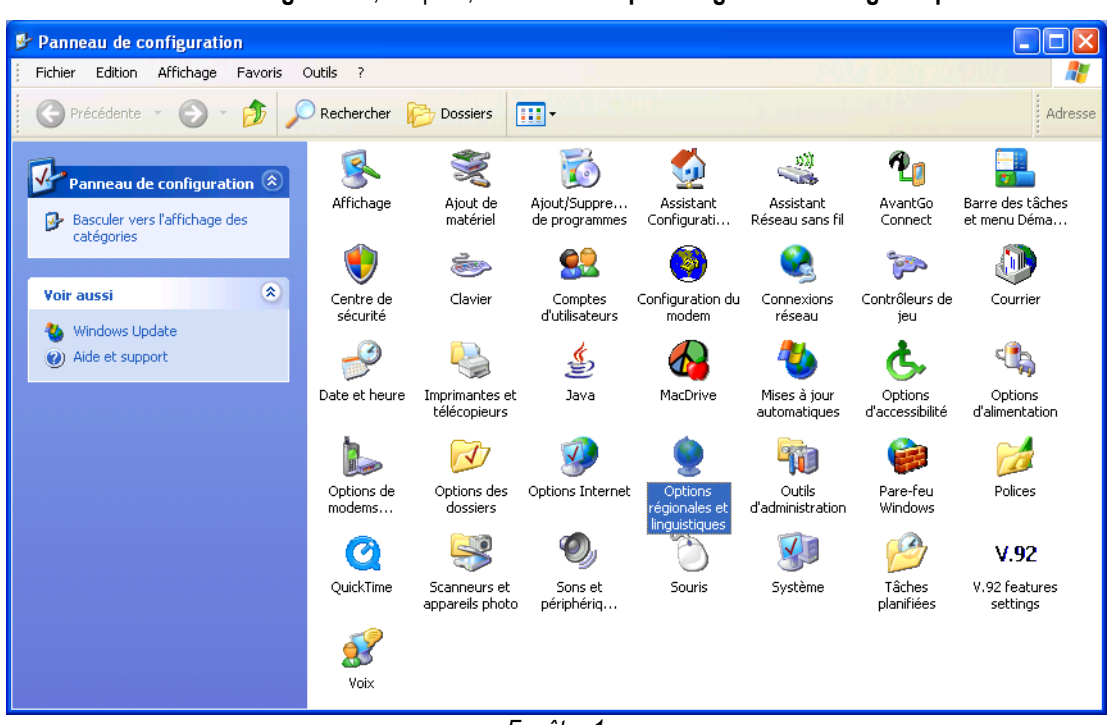

Dans le Panneau de configuration, ci-après, sélectionner Option régionales et linguistiques

Fenêtre 1

Dans la fenêtre 2 Options régionales et linguistiques cliquer sur l'onglet Langues, puis sur le bouton Détails....

| Options régionales et linguistiques                                                                                                    | Services de texte et langues d'entrée                                                                                                    |
|----------------------------------------------------------------------------------------------------|----------------------------------------------------------------------------------------------------|
| Options régionales       Langues       Options avancées         Services de texte et langues d'entrée       Pour afficher ou modifier les langues et les méthodes que vous pouvez utiliser pour entrer du texte, cliquez sur Détails.         Détails       Détails.         Prise en charge de langues supplémentaires         La plupart des langues sont installées par défaut. Pour installer d'autres langues, sélectionnez les options correspondantes ci-dessous.         Installer les fichiers pour les langues à script complexe et s'écrivant de droite à gauche (ce qui inclut le thailandais)         Installer les fichiers pour les langues d'Extrême-Orient | Paramètres       Avancé         Langue d'entrée par défaut       Sélectionnez une des langues d'entrée installées à utiliser lorsque votre ordinateur démarre.         Français (France) - Français       Image: Choisissez les services que vous voulez pour chaque langue d'entrée de la liste. Utilisez les boutons Ajouter et Supprimer pour modifier cette liste.         Image: Royaume-Uni       Image: Royaume-Uni         Image: Français (France)       Image: Ajouter         Image: Clavier       • Royaume-Uni         Image: Clavier       • Français         Image: Préférences       Préférences |
|                                                                                                    | Barre de langue Paramètres de touches                                                                                                    |
|                                                                                                    | OK Annuler Appliquer                                                                                                    |
| fenêtre 2                                                                                                    | fenêtre 3                                                                                                    |

Dans la fenêtre 3, Services de texte et langues d'entrée, cliquer sur le bouton Ajouter...

Puis, dans la nouvelle fenêtre 4.1, Ajouter une langue d'entrée, dérouler le menu Langue d'entrée et cliquer sur Polonais, puis dérouler le menu <u>Configuration clavier/IME</u> : jusqu'à Polonais (programmeurs), comme ci-après (fenêtre 4.2). Valider en cliquant sur la touche OK. Cette validation fermera la fenêtre 4.2 et vous ramènera à la fenêtre 3.

| Ajouter une langue d'entrée                                                                           | Ajouter une langue d'entrée 🔹 🛛 🔀                                                                     |
|----------------------------------------------------------------------------------------------------|----------------------------------------------------------------------------------------------------|
| Langue d'entrée :<br>Français (France)  Configuration clavier/IME :  Anglais (États-Unis)  OK Annuler | Langue d'entrée :<br>Polonais<br>Configuration clavier/IME :<br>Polonais (programmeurs)<br>OK Annuler |
| fenêtre 4.1                                                                                           | fenêtre 4.2                                                                                           |

Dans la fenêtre 3, le polonais doit alors apparaître. Avant de cliquer successivement sur les boutons **Appliquer** et **OK**, assurezvous, dans cette fenêtre 3, que **La langue d'entrée par défaut** à utiliser lorsque votre ordinateur démarre soit toujours **Français –** (**France**), si tel est votre choix.

Veillez également à ce que, dans **Préférences**, bouton **Barre de langue...** de cette fenêtre 3, les options ci-après soient bien cochées.

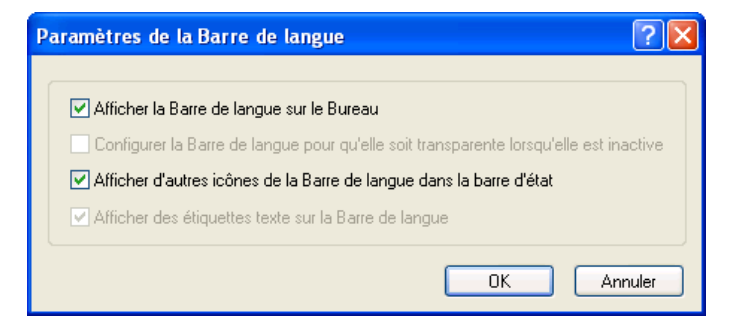

#### Basculer du clavier français au clavier polonais et inversement :

Vous avez désormais, dans votre barre des tâches, un menu qui s'affiche en cliquant sur **FR** et vous permet de sélectionner soit le clavier français soit le clavier polonais et sur le même principe, éventuellement, les claviers d'autres langues.

Dans votre traitement de texte, par exemple, en cliquant sur FR ou PL, vous basculerez du clavier « français » au clavier « polonais », sans relancer votre logiciel.

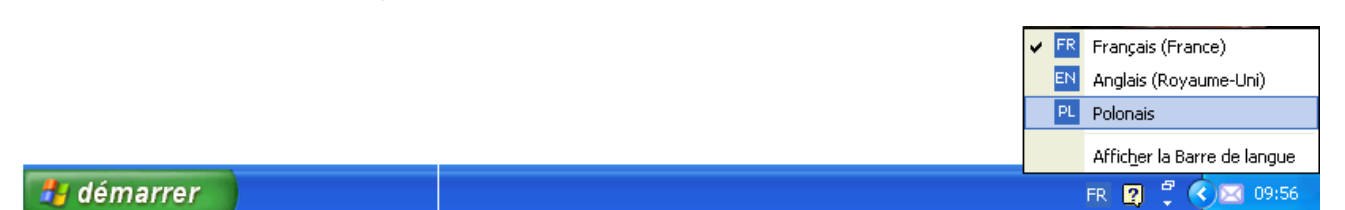

• En pratique : c'est valable aussi bien sous Windows, Linux que Mac OS X.

| Clavier AZERTY                  | Clavier QWERTY           |
|---------------------------------|--------------------------|
| français de France (minuscules) | polonais (minuscules)    |
| & é « ' ( - è _ ç à ) =         | 1 2 3 4 5 6 7 8 9 0 - =  |
| a z e r t y u i o p ^ \$ *      | q w e r t y u i o p [] \ |
| q s d f g h j k l m ù           | a s d f g h j k l ; '    |
| w x c v b n , ; : !             | z x c v b n m , . /      |

Caractères polonais obtenus en maintenant la touche Alt Gr enfoncée (majuscules non verrouillées)

|     |   | / |
|-----|---|---|
| ę   | Ó |   |
| ąś  | ł |   |
| ŻŹĆ | ń |   |
|     |   |   |

• Essayez maintenant en verrouillant la touche majuscules... et bonne frappe !!!

#### Sous Linux (Mandriva <sup>®</sup> 2007)

Démarrer du tableau de bord (bas de l'écran), cliquer sur l'étoile (menu principal). Puis sélectionner Système / Configuration / Centre de configuration de KDE (figure 1, ci-après)

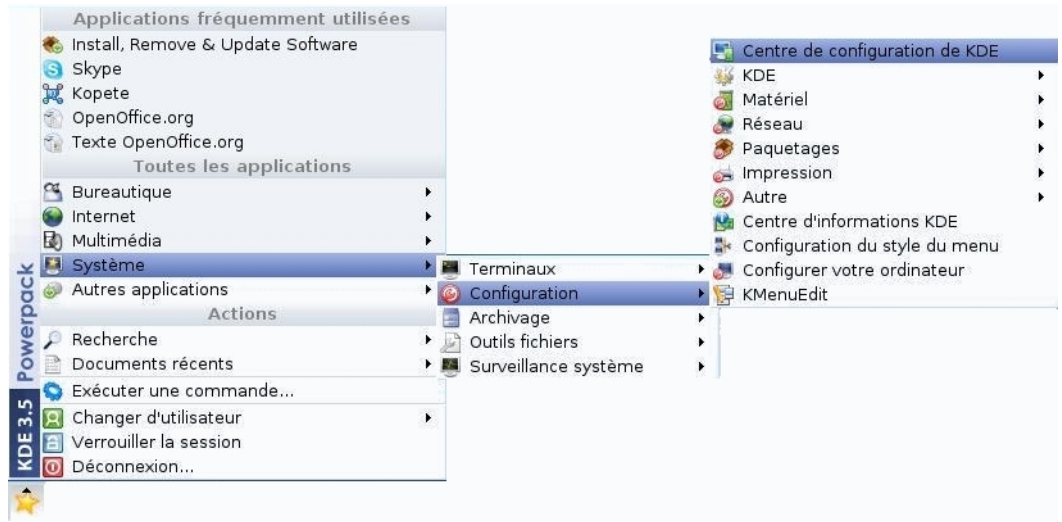

Figure 1

Dans la fenêtre **Centre de configuration de KDE**, étendre **Régionalisation et accessibilité** puis cliquer sur **Disposition du clavier** (figure 2, ci-après). Dans cette fenêtre cliquer sur **Ajouter** après avoir sélectionné **France** et **Poland**.

| 😭 Disposition du clavier - Centre de configuration de KDE 🗕 🗖 🗙                                                                                                    |                                                                                                    |                                                                                                    |                                                          |                                                                                          |                        |                                                                                                    | - 🗆 X                |             |
|----------------------------------------------------------------------------------------------------|----------------------------------------------------------------------------------------------------|----------------------------------------------------------------------------------------------------|----------------------------------------------------------|------------------------------------------------------------------------------------------|------------------------|----------------------------------------------------------------------------------------------------|----------------------|-------------|
| <u>Fichier</u> Affichage <u>Configuration</u> <u>A</u> ide                                                                                                    | 5                                                                                                    |                                                                                                    |                                                          |                                                                                          |                        |                                                                                                    |                      |             |
| Chercher :                                                                                                    | 🔒 Disp                                                                                                    | ositio                                                                                                    | n du clavier                                             |                                                                                          |                        |                                                                                                    |                      | 0           |
| <ul> <li>Quadra Administration du système</li> <li>Apparence et thèmes</li> <li>Sureau</li> <li>Composants de KDE</li> <li>Contrôle de l'énergie</li> <li>Internet et réseau</li> <li>Périphériques</li> </ul> | Disposition       Options de basculement       Options         ✓ Activer les dispositions de clavier       Modèle         PC gér |                                                                                                    |                                                          | ptions <u>X</u> Kb<br>Nod <u>è</u> le de clavier :<br>PC générique 104 touches           |                        |                                                                                                    |                      |             |
| Régionalisation et accessibilité           Accessibilité                                                                                                    | Disp                                                                                                    | Dispos                                                                                                    | disponibles :                                            | Carte d                                                                                  | Dispositions actives : |                                                                                                    |                      | Variante    |
| Actions d'entrées<br>Disposition du clavier<br>Pays & langue<br>Raccourcis clavier<br>Sécurité et confidentialité<br>Son et multimédia                                                                         | af.<br>al<br>ac<br>ara<br>ara<br>ara<br>bd<br>bc<br>bc<br>bc                                                                     | Disposition<br>14 Afghanistan<br>14 Albania<br>14 Albania<br>15 Anglais U.S.<br>17 Arabe<br>17 Arabe<br>17 Arabe<br>17 Armenia<br>12 Azerbaijan<br>13 Bangladesh<br>19 Belarus<br>13 Belgium<br>15 Bhutan<br>14 Bosnia and He | stan<br>U.S.<br>a<br>jan<br>desh<br>n<br>and Herzegovina | Carte d<br>af<br>al<br>ad<br>us<br>ara<br>am<br>az<br>bd<br>by<br>be<br>bt<br>sgovina ba |                        | Disposition Carte de clavier Variante<br>France fr<br>Poland pl<br>Ajouter >> << Enlever<br>Variante de la disposition : |                      |             |
|                                                                                                    | <u>A</u> ide                                                                                                    | Par <u>d</u> éfa                                                                                                    | ut                                                       |                                                                                          |                        |                                                                                                    | Appliguer <u>R</u> é | initialiser |
| Figure 2                                                                                                    |                                                                                                    |                                                                                                    |                                                          |                                                                                          |                        |                                                                                                    |                      |             |

Il ne vous reste plus qu'à cliquer dans le tableau de bord – bas-droite de votre écran, (figure 3)– sur les mentions **fr** ou **pl**, sur fond de drapeau polonais ou français. Votre clavier se comportera alors, soit en clavier français soit en clavier polonais.

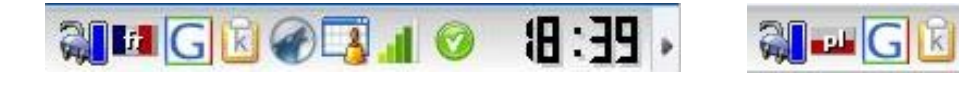

#### Sous Mac <sup>®</sup> OS X (Version 10.3.9)

Dans le menu **Pomme**, descendre sur **Préférences Système**... (figure 1). Puis dans la fenêtre **Préférences Système** cliquer sur **International** (figure 2).

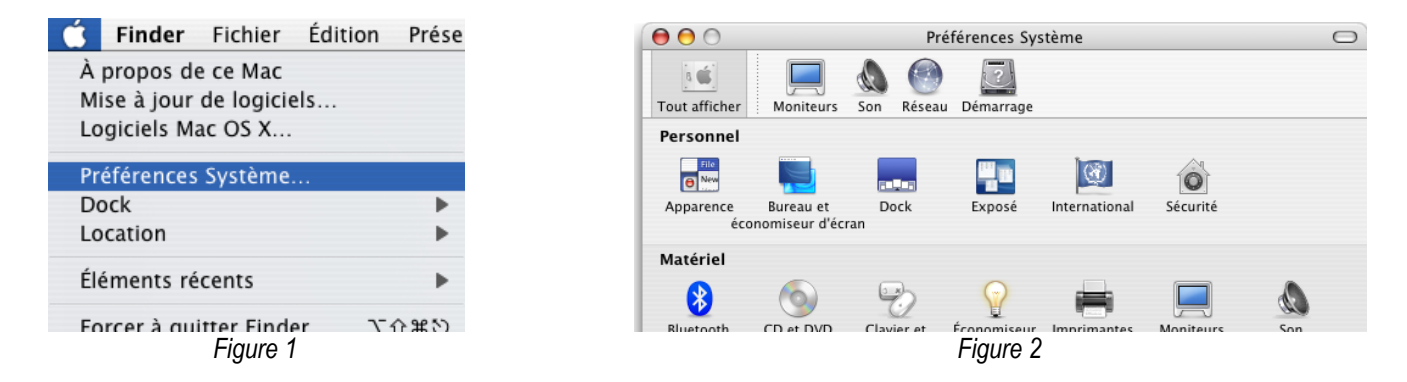

Dans la fenêtre International, sélectionner l'onglet Menu saisies. Puis cocher devant Polonais – Programisty et Afficher le menu de Saisie dans la barre de menus. (figure 3).

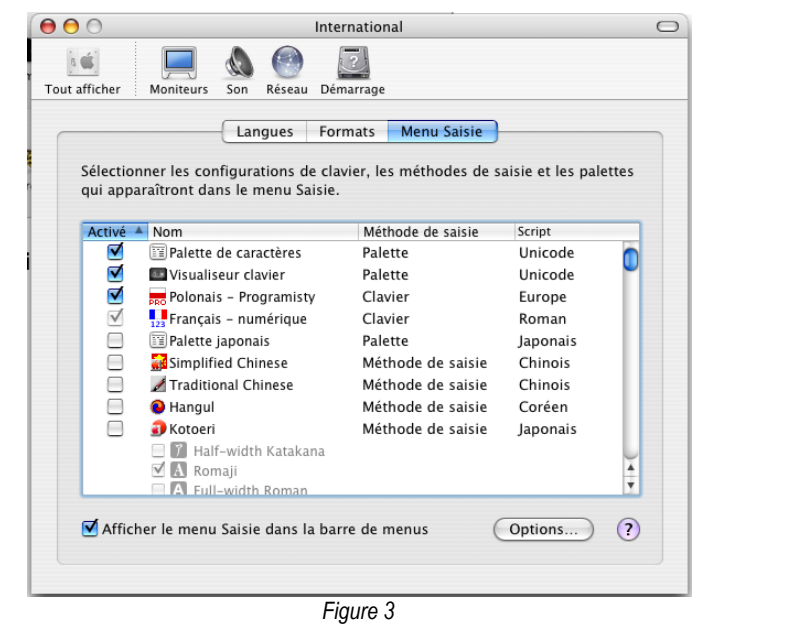

Votre barre de menu comporte désormais une icône – le drapeau français – sur laquelle il suffit de cliquer pour voir apparaître un menu déroulant (figure 4) qui permet à votre clavier de se comporter en clavier français ou polonais après avoir sélectionné **Français – numérique** ou **Polonais – Programistry**.

### Comment est réalisé ce journal ?

Au moyen d'OpenOffice.org® (OOo), un logiciel libre et entièrement GRATUIT. De nombreux services publics l'utilisent !

existe sous Windows® et sous Linux. Sous Macintosh® il s'appelle NeoOffice®. Il est largement compatible avec Microsoft Office®. On peut lui ajouter un correcteur orthogra-

existe sous Windows® et sous Linux. **phique polonais, gratuit**. Il permet de créer des documents au Sous Macintosh® il s'appelle NeoOffice®. format PDF, pour visualisation sous Adobe® Acrobat Reader®.

🖾 🚸 🚸 🛜 01:11:36 💻 🗐 🜒 📢

Afficher Palette de caractères

Afficher la palette de modes de saisie

Figure 4

Afficher Visualiseur clavier

📊 Français – numérique

Ouvrir International...

👼 Polonais – Programisty

Vous souhaitez que soit réalisé un tutoriel d'installation d'OOo ? Demandez le à : redaction.regards.croises@gmail.com

### A vos plumes !

Vous souhaitez aussi écrire un article pour notre journal ? Rien de plus simple.

dressez-nous un texte, au format Texte, RTF ou Word, vos photos et vos légendes de photos, de préférence au format JPG à :

redaction.regards.croises@gmail.com

# L'association franco-polonaise Côtes d'Armor – Warmie et Mazurie.

Son histoire

Elle a été créée en 1982 sous le nom de « Solidarité à Solidarność ».

### Son but

Promouvoir les échanges franco-polonais entre le département des Côtes d'Armor et la voïvodie de Warmie-Mazurie.

### Ses domaines d'action

### Agriculture :

- Participation aux foires agricoles en Côtes d'Armor et Warmie et Mazurie Participation au stand des Terralies
  - Participation à la foire agricole d'Olsztyn
- Organisation de visites dans le domaine agricole en partenariat avec le Conseil Général
- Visites touristiques

### Enseignement agricole et professionnel :

- Partenariat avec les établissements scolaires (agricoles, généraux ou professionnels)
  - Lycée agricole La Ville Davy QUESSOY partenaire du Lycée agricole d'OSTRÓDA
  - Centre de formation d'Armor POMMERIT JAUDY partenaire du lycée de Karolewo – KETRZYN
- Chambre de Métiers et de l'Artisanat des Côtes d'Armor Le Tertre de la Motte 22440 PLOUFRAGAN

### Enseignement – Éducation :

- Échanges scolaires.
  - Lycée Rabelais de St BRIEUC Partenaire du lycée n°3 (Kopernic) d'OLSZTYN
  - Lycée St Pierre de St BRIEUC Partenaire du Lycée de MORĄG
  - Lycée Technologique Chaptal de St BRIEUC Partenaire de la Zespol Szkol d'OLSZTYN
- Camp linguistique d'été d'OLSZTYN (20 enseignants et animateurs, 100 élèves)
- Stage de formation d'enseignants de français.

### **Culture :**

- Conférences, expositions sur l'histoire et la culture de la Pologne (actuellement, exposition sur « L'âge d'or de l'affiche polonaise », en partenariat avec la Bibiothèque des Côtes d'Armor – années 2007 / 2008)
- Participation « au mois de mai de l'Europe »
- Cours de Polonais
- Après-midis polonaises
- Noël polonais
- Échanges littéraires et culturels entre la Bretagne et la Warmie et Mazurie
- Journal de l'association
- Voyages de découverte de la Warmie et Mazurie.

La reproduction et la rediffusion de ce numéro hors série sont librement autorisées sous réserve de n'y apporter ni ajouts ni suppressions.

 Regards Croisés franco-polonais : publication trimestrielle de l'association franco-polonaise Côtes d'Armor – Warmie et Mazurie

 Bibliothèque des Côtes d'Armor 2 avenue Chalutier Le Forban BP 120
 22191 PLERIN CEDEX

 Directrice de la publication : Marie-Jo Huguenin
 Dépôt légal : 16 mai 2007

Directrice de la publication : Marie-Jo Huguenin Mise en page : Gérard Trochu Impression réalisée par l'association

Réalisation : Gérard Trochu Diffusion : aux membres de l'association à jour de leur cotisation

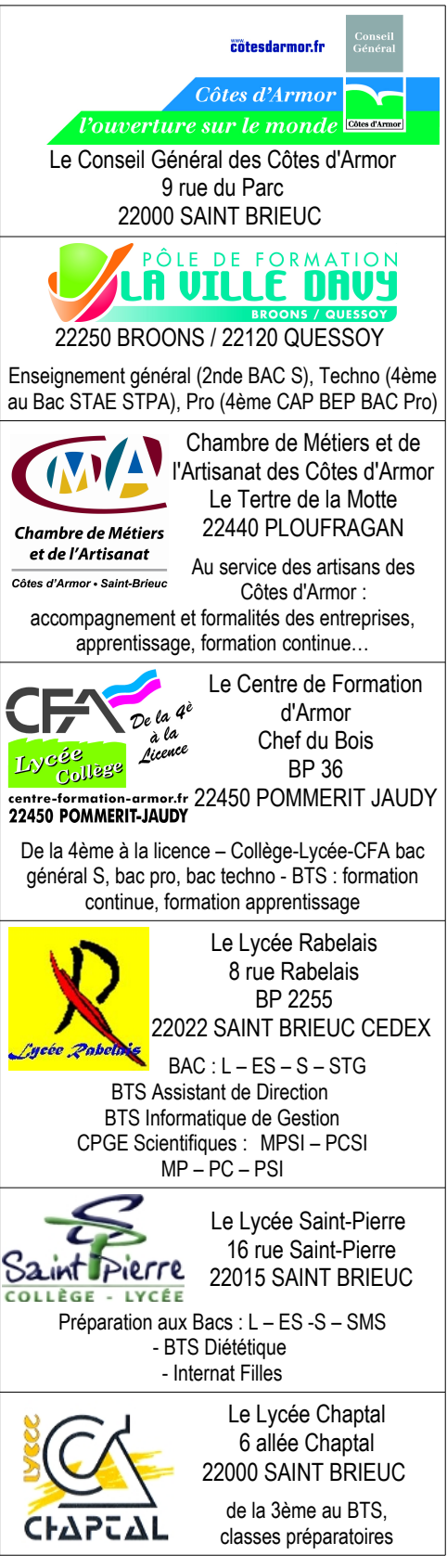